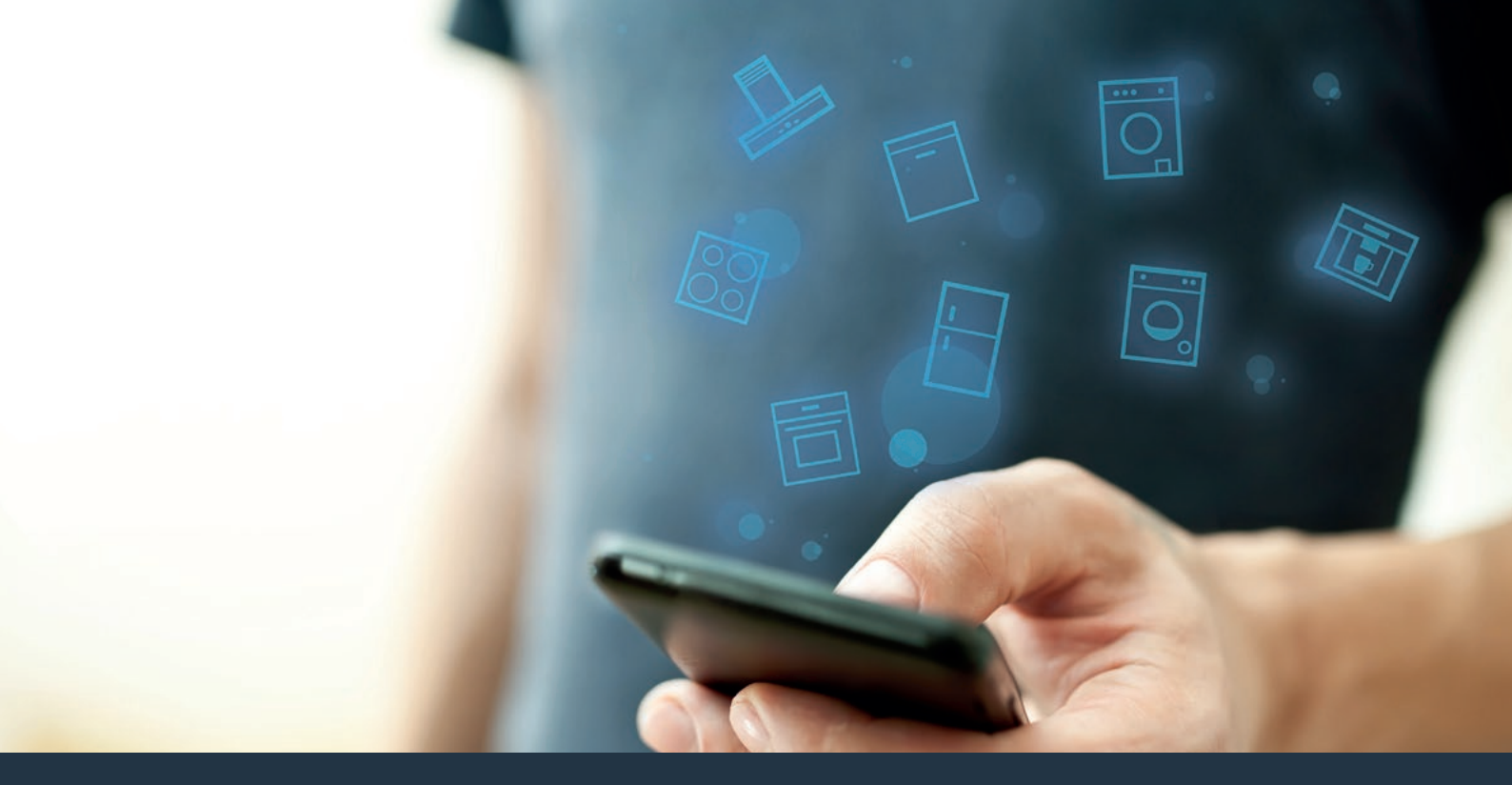

Verbind uw huishoudelijke apparaat – met de toekomst. Quick Start Guide

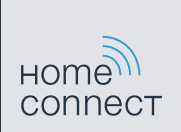

### De toekomst begint vanaf nu in uw huishouden! Mooi dat u Home Connect gebruikt \*

Hartelijk gefeliciteerd met uw volautomatische espressomachine van morgen, die vandaag al uw dagelijkse leven vergemakkelijkt en aangenamer maakt.

Houd voor het veilige gebruik van het apparaat met Home Connect functie a.u.b. de veiligheidsinstructies aan zoals vermeld in de handleiding van het apparaat.

### Handiger.

Met Home Connect stuurt u uw huishoudelijke apparaten aan, wanneer en waar u maar wilt. Heel eenvoudig en intuïtief via de smartphone of tablet. Hierdoor voorkomt u omwegen en wachttijden, en heeft u meer tijd voor de zaken die u echt belangrijk vindt.

### Gemakkelijker.

Maak instellingen zoals geluidssignalen of individuele programma's gewoon in de app op het overzichtelijke touchscreen. Dat is hier nog gemakkelijker en nauwkeuriger dan op het apparaat zelf, en u heeft alle data, gebruikshandleidingen en vele instructievideo's direct onder handbereik.

### Nog meer in het netwerk.

Laat u inspireren en ontdek de talrijke extra mogelijkheden die exact op uw apparaat zijn afgestemd: recepten, tips voor het gebruik van het apparaat en nog veel meer. Geschikte accessoires kunt u te allen tijde met slechts enkele muisklikken bestellen.

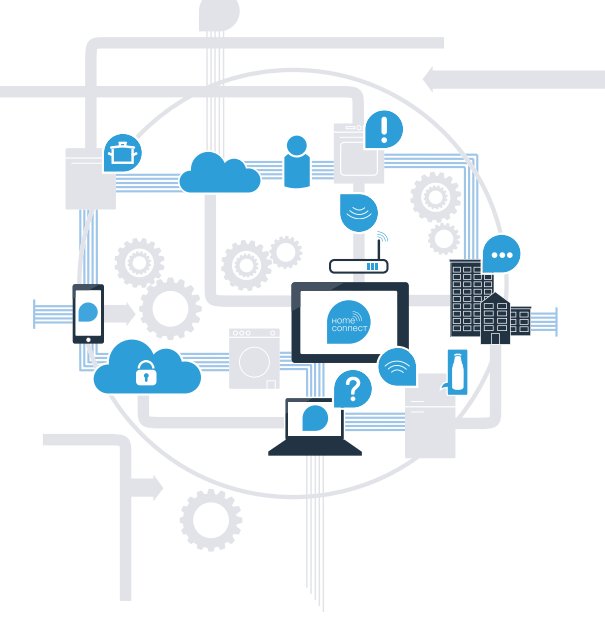

\* De beschikbaarheid van de functie Home Connect is afhankelijk van de beschikbaarheid van de Home Connect diensten in uw land. De Home Connect diensten zijn niet in elk land beschikbaar. Meer informatie hierover vindt u op www.home-connect.com.

## Wat hebt u nodig om uw huishoudelijke apparaat met Home Connect te verbinden?

- Een smartphone of tablet, uitgerust met de actuele versie van het desbetreffende besturingssysteem.

 Een thuisnetwerkontvangst (WLAN) op de opstellingsplaats van het huishoudelijke apparaat. Naam en wachtwoord van uw thuisnetwerk (WLAN):

Netwerknaam (SSID):

Wachtwoord (Key):

### In drie stappen naar een eenvoudiger dagelijks leven:

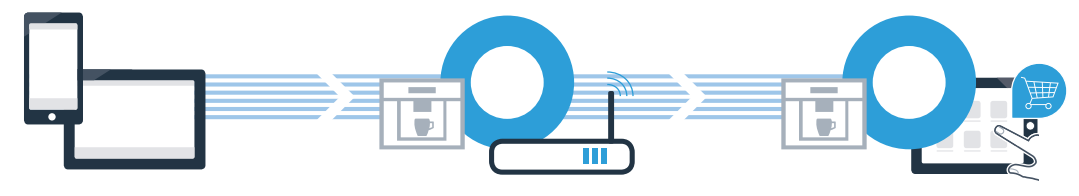

1. App configureren

- 2. Huishoudelijk apparaat met WLAN verbinden
- 3. Huishoudelijk apparaat met app verbinden

# **Stap 1:** configureer de Home Connect app

A Open op uw smartphone of tablet de App Store (Apple-apparaten) of de Google Play Store (Android-apparaten).

B Voer in de Store het zoekbegrip "Home Connect" in.

C Selecteer de Home Connect app en installeer deze op uw smartphone of tablet.

ANDROID-APP OP

Start de app en stel uw Home Connect toegang in. De app leidt u daarbij door het aanmeldproces. Noteer vervolgens uw e-mailadres en wachtwoord.

Home Connect toegangsgegevens:

E-mail:

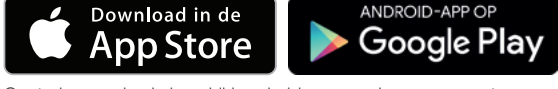

Controleer a.u.b. de beschikbaarheid op www.home-connect.com

Wachtwoord:

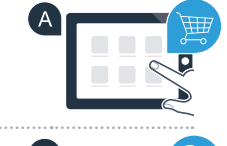

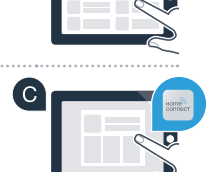

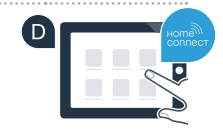

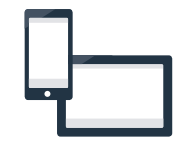

Stap 2 (eerste ingebruikneming): Verbind uw volautomatische espressomachine met uw thuisnetwerk (WLAN)

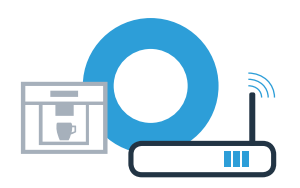

A Sluit de volautomatische espressomachine aan en schakel deze in.

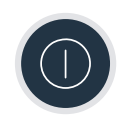

Controleer of uw thuisnetwerkrouter over een WPS-functie (automatische verbinding) beschikt. Sommige routers bezitten bijv. een WPS-toets. (Informatie hierover vindt u in de handleiding van uw router.)

C Heeft uw router een WPS-functie (automatische verbinding)?

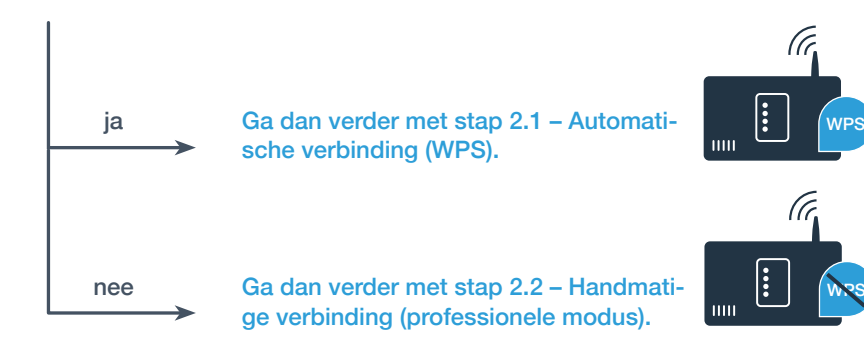

**Stap 2.1:** Automatische verbinding van uw volautomatische espressomachine met uw thuisnetwerk (WLAN)

A Selecteer bij de eerste inbedrijfstelling van de volautomatische espressomachine "Home Connect".

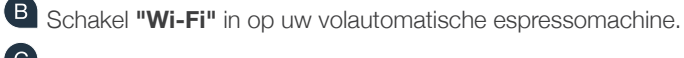

C Selecteer vervolgens "Netwerk verbinden".

Om een automatische verbinding te starten, kiest u "Automatisch verbinding".

Op het display staat nu "Automatische netwerkverbinding. WPS-toets aan de router indrukken."

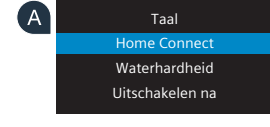

\_

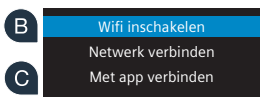

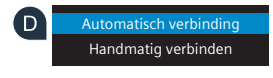

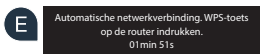

**Stap 2.1:** Automatische verbinding van uw volautomatische espressomachine met uw thuisnetwerk (WLAN)

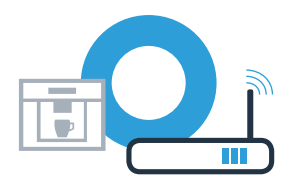

Netwerkverbinding

Netwerkverbinding geslaagd

C Activeer binnen de volgende 2 minuten de WPS-functie op uw thuisnetwerk-router. Sommige routers hebben bijvoorbeeld een WPS/WLAN-knop. Informatie hierover vindt u in de handleiding van uw router.

G Na enkele seconden verschijnt op het display van uw volautomatische espressomachine "Netwerkverbinding geslaagd". Ga dan verder met stap 3.

Op het display verschijnt de melding: **"Netwerkverbinding mislukt"**. Er kon binnen 2 minuten geen verbinding worden gemaakt. Controleer of uw volautomatische espressomachine zich binnen de reikwijdte van het thuisnetwerk (WLAN) bevindt en herhaal de procedure eventueel of meld u handmatig aan volgens stap 2.2. Bij de handmatige verbinding bouwt uw volautomatische espressomachine een eigen WLAN-netwerk (soft access point) op, waarmee u verbinding maakt met uw smartphone of tablet.

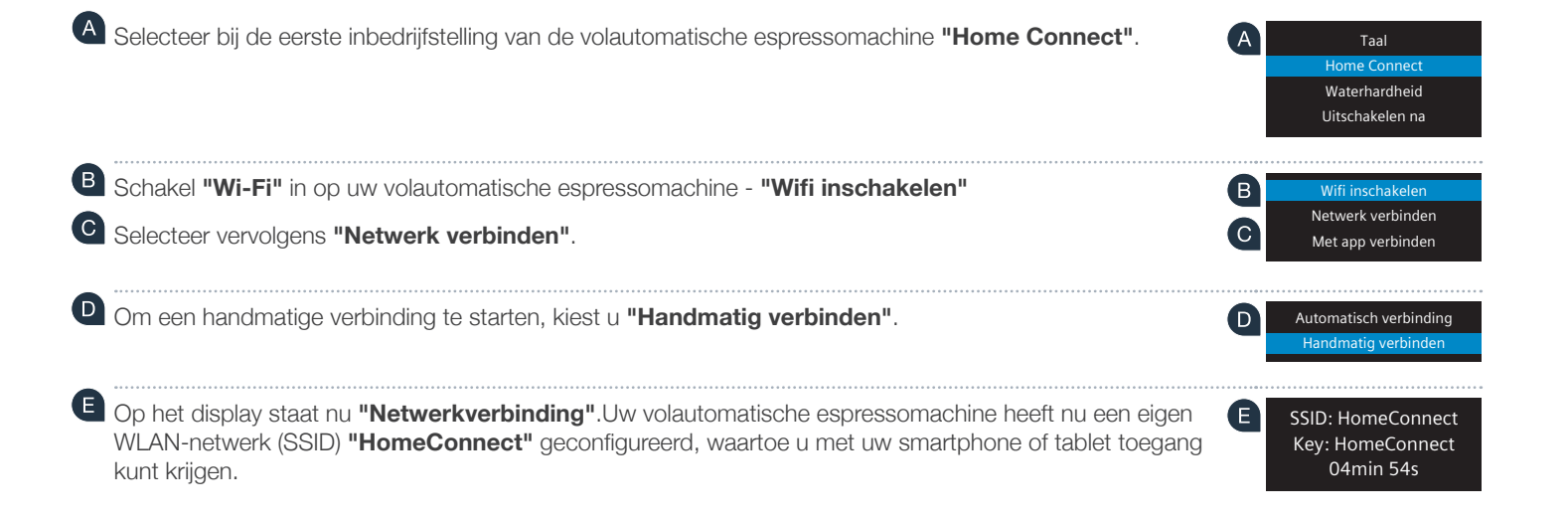

## **Stap 2.2:** Handmatige verbinding van uw volautomatische espressomachine met uw thuisnetwerk (WLAN)

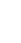

8

Ga hiervoor naar het algemene instellingenmenu van uw smartphone of tablet (mobiel apparaat) en open de WLANinstellingen.

Stap 2.2: Handmatige verbinding van uw volautomatische

espressomachine met uw thuisnetwerk (WLAN)

G Verbind uw smartphone of uw tablet met het WLAN netwerk (SSID) "HomeConnect" (het WLAN wachtwoord [key] luidt eveneens "HomeConnect"). De verbindingsprocedure kan tot wel 60 seconden duren!

Nadat de verbinding tot stand is gebracht, opent u de Home Connect app op uw smartphone of tablet.

De app zoekt nu enkele seconden naar uw volautomatische espressomachine. Als de vraag naar netwerknaam (SSID) en wachtwoord (key) van uw thuisnetwerk (WLAN) nog niet heeft plaatsgevonden, wordt u verzocht om deze in de desbetreffende velden in te voeren zodra de volautomatische espressomachine gevonden is.

Volg daarna de instructies in de Home Connect app.

Op het display van de volautomatische espressomachine verschijnt nu **"Netwerkverbinding geslaagd"**. Ga dan verder met stap 3.

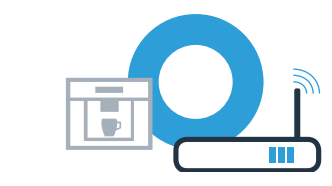

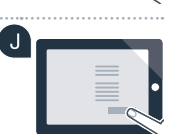

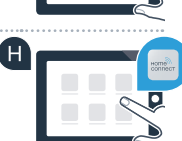

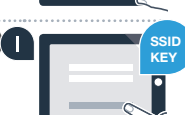

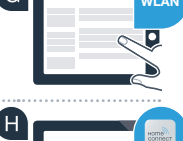

## **Stap 3:** Verbind uw volautomatische espressomachine met de Home Connect app

A Kies aan uw volautomatische espressomachine "Met app verbinden".

U hebt nu 2 minuten de tijd om in de Home Connect app op uw smartphone of tablet uw volautomatische espressomachine toe te voegen, zodra deze daar wordt weergegeven.

C Als de volautomatische espressomachine niet automatisch wordt weergegeven, druk dan in de app op "Huishoudapparaat verbinden" of "Huishoudapparaten zoeken".

**Q** Volg de laatste aanwijzingen van de app op om de verbinding te bevestigen en de procedure af te sluiten.

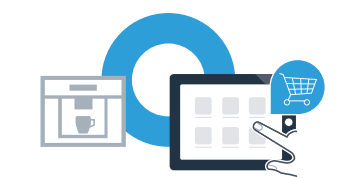

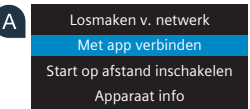

01min 41

tische B<sup>Verbinding m</sup>

## **Stap 3:** Verbind uw volautomatische espressomachine met de Home Connect app

Na een geslaagde aanmelding kiest u aan uw volautomatische espressomachine "Start op afstand inschakelen". Er verschijnt nu een waarschuwing. Zodra u deze heeft bevestigd, wordt de start op afstand geactiveerd.

Door op de i-toets te drukken, sluit u de configuratie van Home Connect af en gaat u terug naar de eerste inbedrijfstelling van uw volautomatische espressomachine.

U heeft uw volautomatische espressomachine nu succesvol verbonden. Maak gebruik van de voordelen van de Home Connect app!

Op het display verschijnt "Verbinding mislukt":

Controleer of uw smartphone of tablet zich in het thuisnetwerk (WLAN) bevindt. Herhaal de procedures van stap 3.

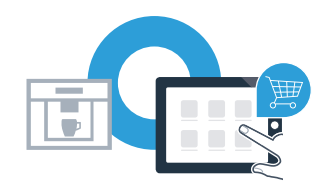

| E | Met app verbinden            |
|---|------------------------------|
|   | Start op afstand inschakelen |
|   | Apparaat info                |

Home Connect: met sterke partners eenvoudig naar een verbonden toekomst.

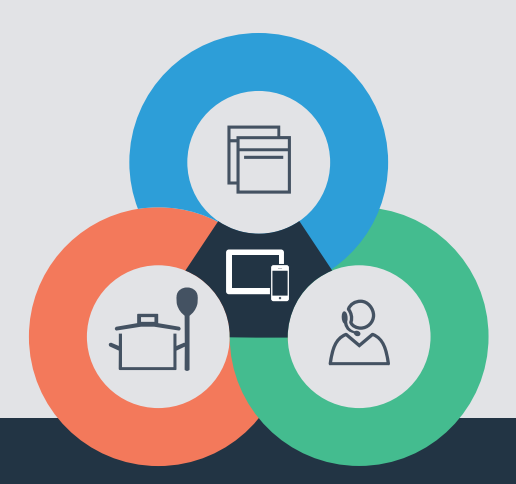

Heeft u vragen of wilt u contact opnemen met de Home Connect Service hotline? Kijk dan op **www.home-connect.com** 

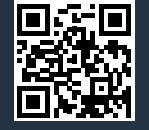

#### Home Connect is een Service van Home Connect GmbH

Apple App Store en iOS zijn handelsmerken van Apple Inc. Google Play Store en Android zijn handelsmerken van Google Inc. Wi-Fi is een handelsmerk van de Wi-Fi Alliance

nl (9609) 8001048075